## How to Register Your Team's Roster onto The Ladies Interclub Tennis League (LITL) Website

Log onto the internet and go to The Ladies Interclub Tennis League @LITL.ORG

Once you are on the Main Page of the website click on the Login link

You will then be taken to the Login page

You will need to log in using you Club ID and Password

You will then be taken to the Tennis stats menu page

You will then select "<u>add a team</u>" you will then be asked to select the following: Level & Division your team will be playing in (Doubles Only or Regular Division) Club Name Team name--example: Hoover Country Club 2.5 I Captain Co-Captain Mandatory email address Team Password (you will be asked to choose a password for your team) Click on "Save"

You will be given a Username or <u>Team ID</u> once you have entered your team information correctly. The team's password will also be repeated on this page. Please print this page for future use.